# RV315W VPNルータのログの表示

### 目的

ログを使用すると、さまざまなイベントをキャプチャしてログに記録して確認できます。 RV315Wで重要度のイベントが発生した場合は、ログを使用して通知できます。管理者は、 ログの表示機能を使用して、特定のログをフィルタリングし、適切なネットワーク機能を確 保できます。[view logs]ページは、RV315Wでローカルにログを表示するために使用されま す。

この記事では、RV315W VPNルータでローカルにログを表示する方法について説明します。

次の記事では、RV315Wのシステムロギングに関する詳細について説明します。

・ RV315Wで生成されるログを設定するに*は、RV315W VPNルータのログ機能を参照してください*。

・ローカル、USB、電子メール、およびsyslogストレージのログ設定を構成する方法については、「*RV315W VPNルータのログ設定」の記事を参照してく*ださ*い*。

# 該当するデバイス

• RV315W

## [Software Version]

•1.01.03

#### **View Logs**

ステップ1:Web構成ユーティリティにログインし、[**System Management] > [Logs] > [View** Logs]を選択します。[ログの*表示]ページ*が開きます。

| View Logs                                                                                    |                         |
|----------------------------------------------------------------------------------------------|-------------------------|
| Facility:<br>Filter by Keyword (WAN,VPN,Firewall,or TR-069):<br>Download All Logs Clear Logs | Select an item 💌 Filter |
|                                                                                              |                         |
| View Logs                                                                                    |                         |
| Facility:                                                                                    | Select an item 💌        |
| Filter by Keyword (WAN,VPN,Firewall,or TR-069):                                              | Select an item Filter   |
| Download All Logs Clear Logs                                                                 | kernel<br>system        |
|                                                                                              |                         |

ステップ2:ドロップダウンリストから適切なファシリティを選択します。

・ All : すべてのファシリティログを表示します。デフォルトでは、[すべて]が選択されて います。

・カーネルログ:カーネルコードの一部であるログを表示します。カーネルは、システム リソースへのアクセスを可能にするオペレーティングシステムの一部です。

・システムログ:NTP、セッション、DHCPなどのユーザ空間アプリケーションログを表示します。

| View Logs                                          |                  |        |
|----------------------------------------------------|------------------|--------|
| Facility:                                          | Select an item 💌 |        |
| Filter by Keyword (WAN, VPN, Firewall, or TR-069): | Firewall         | Filter |
| Download All Logs Clear Logs                       |                  |        |

ステップ3:(オプション)特定のキーワードでフィルタするには、[キーワードでフィルタ (Filter by Keyword)]フィールドにキーワードを入力し、[フィルタ(**Filter)]をクリックします** 。

ステップ4:(オプション)すべてのログを使用中のシステムにコピーするには、[すべての ログのダウンロー**ド]をクリックします**。

ステップ5:(オプション)デバイスのログを削除するには、[ログのクリア]をクリ**ックしま** す。